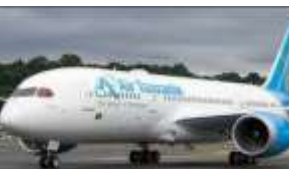

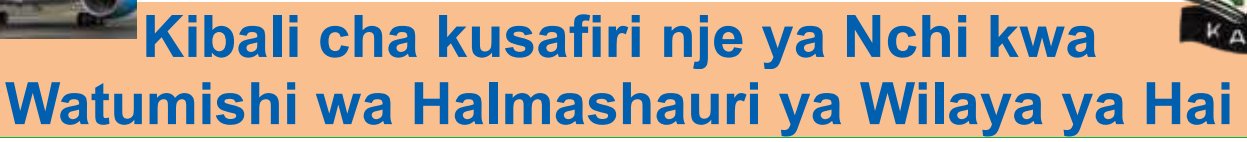

## Nifuate hatua zipi ili nipate kibali?

1. SAJILIWA KWENYE MFUMO NA AFISA TEHAMA Mwombaji hakikisha una taarifa zifuatazo

- Majina yako matatu
- Namba yako ya simu
- Barua pepe yako
- Idara/kitengo unakotoka Mfano TEHAMA/ELIMU SEKONDARI N.K
- Cheo chako Mfano Information Communication Technology Officer (ICTO)

## 2. HUISHA AKAUNTI YAKO YA MFUMO WA KUOMBA KIBALI

- Ingia kwenye anuani ya barua pepe yako(uliyosajiliwa nayo), utakuta barua pepe
- Fuata maelekezo uliyopewa kwenye barua pepe yako ili kuweka nenosiri/nywila (password) mpya.
- Kuingia kwenye mfumo tumia https://www.safari.gov.go.tz kisha andika anuani ya barua pepe yako pamoja na neno siri/nywila uliyotengeneza.

# 3. JINSI YA KUOMBA KIBALI

Mmwombaji awe na taarifa/nyaraka zifuatazo (Nyaraka zote ziwe fomati ya pdf)

- Namba ya hati ya kusafiria (passport number)
- Tarehe ya safari (lwe siku 21 au zaidi kabla ya tarehe/siku ya safari).
- Kiasi cha nauli na posho unayotakiwa kulipwa/kupewa (Kama safari inagharamiwa na Serikali)
- Barua ya mwaliko kutoka nchi utakayoenda
- Barua ya utambulisho kutoka kwa Mkurugenzi Mtendaji wa Halmashauri (Mkuu wa Taasisi)
- Fomu ya likizo kama safari ni binafsi mfano mapumziko/matembezi n.k
- Fomu ya rufaa ya matibabu (Safari kwa ajili ya matibabu)
- Barua ya udahili, mdhamini na mwaliko (Safari ya kimasomo ya muda mrefu)

NB: Afisa TEHAMA atakupa maelekezo ya kuomba kibali kwenye mfumo mara tu nyaraka zote zitakapokamilisha na kuwasilisha kwa kuzingatia vigezo vilivyokubalika.

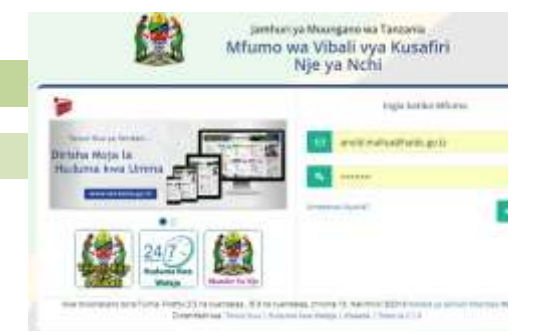

## 4. JINSI YA KUFUATILIA KIBALI

Mara baada ya kujaza fomu kwenye mfumo na kubonyeza neno **WASILISHA**, Maombi yako yatafika kwa **Mkurugenzi Mtendaji wa Wilaya ya Hai(Mkuu wa taasisi).** Mtaarifu ili aidhinishe kibali chako kiweze kwenda hatua inayofuata.

- Hatua/hali za maombi ya kibali chako yataonekana kwenye mfumo kupitia akauti yako ya mfumo au
- Unaweza kufuatilia maombi kwa njia ya simu, Andika neno KIBALI acha nafasi ikifuatiwa na Namba ya kumbukumbu (Mfn: KIBALI V12345678) halafu tuma kwenda 15200. Ujumbe mmoja utakugharimu Tsh. 100 tu.

#### Nitakiona vipi kibali?

- Ingia kwenye akauti yako ya mfumo kisha bonyeza kiungio "*Maombi yaliyoidhinishwa*"
- Bonyeza kiungio (link) iliyoandikwa "View" upande wa kulia
- Kibali kitafunguka na unatakiwa kuchapisha (print) ukiwa ndani ya mfumo Maombi yaliyoidhinishwa (1)

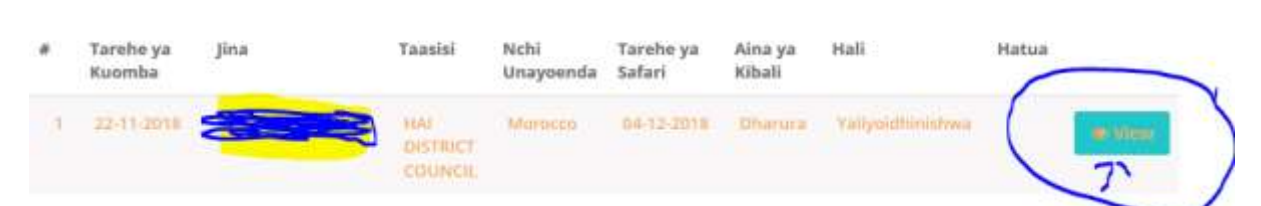

Taluta

Imeandaliwa na Anold T Malisa, afisa TEHAMA ICT for Service Delivery and Development TEHAMA kwa Utoaji wa Huduma na Maendeleo